Uein Schij TUICruises

## SCHRITT FÜR SCHRITT: SO LÖSEN SIE IHREN RAIL&FLY-GUTSCHEINCODE EIN

**Voraussetzung:** Für Ihre gebuchte Reise sind bereits Flugzeiten bekannt und der Abflug liegt maximal 6 Monate in der Zukunft.

**Wichtiger Hinweis:** Ist der Gutschein in ein Ticket eingelöst, kann weder der Reisetag noch die Zugverbindung nachträglich geändert werden.

Schritt 1: Bitten loggen Sie sich in Meine Reise ein und navigieren Sie zur Kachel "AN- UND ABREISE"

Meine Reise Buchung & Reiseunterlagen An- & Abreise

**Schritt 2:** Ihnen wird nun der Status Ihres Rail&Fly-Gutscheincodes angezeigt. Ist die Buchung Ihres Rail&Fly-Tickets bereits freigeschaltet, folgen Sie diesen Anweisungen.

() Rail&Fly-Ticket jetzt buchbar Ihr Rail&Fly-Gutscheincode ist nun verfügbar: <u>Mit Klick auf den aufgeführten Link</u> <u>können Sie Ihr Rail&Fly-Ticket buchen</u>. Die Eingabe eines Zahlencodes ist nicht erforderlich, der Rail&Fly-Gutscheincode wird automatisch hinterlegt. Sollten Sie Ihren Gutscheincode bereits eingelöst haben, <u>können Sie Ihr Rail&Fly-Ticket hier einsehen</u> <u>und erneut herunterladen</u>.

Schritt 3: Sie werden nun auf https://tuicruises.bahnanreise.de/ weitergeleitet.

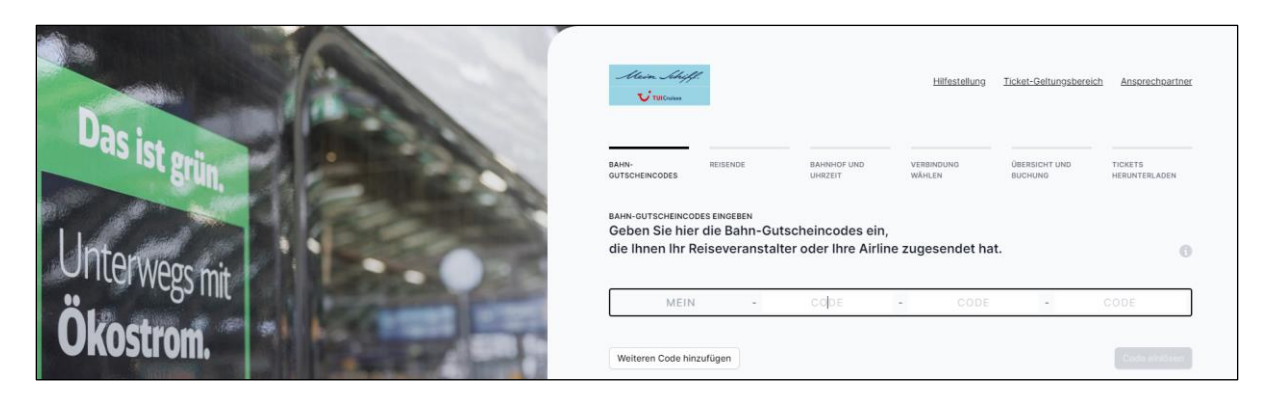

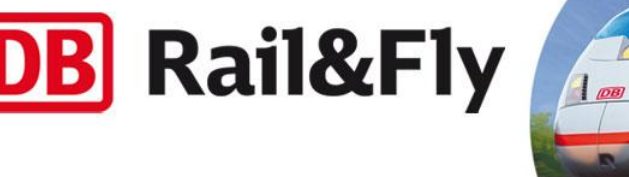

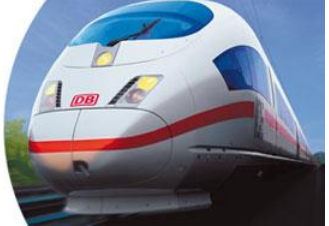

Mein Schif TUICruises

Schritt 4: Wählen Sie die Option "Codes einlösen".

| Dest          | Stain, Schift<br>V tstein                                                                                                    | Hilfestellung                           | Ticket-Geltungsbereich   | Ansprechpartner          |
|---------------|----------------------------------------------------------------------------------------------------|-----------------------------------------|--------------------------|--------------------------|
| Unterwoor mit | BAIN-<br>GUTSCHEINCODES<br>BAIN-GUTSCHEINCODES EINGEBEN<br>Geben Sie hier die Bahn-Gutscheincodes ein,<br>die Ihnen Ihr Reiseveranstalter oder Ihre Airlin | verbindung<br>wählen<br>e zugesendet ha | ÜBERSICHT UND<br>BUCHUNG | TICKETS<br>HERUNTERLADEN |
| Ökostron      | MEIN - CODE                                                                                                    | - CODE                                  | -                        | CODE                     |
| OKUSLITOM,    | Weiteren Code hinzufügen                                                                                                    |                                         |                          | Code elniósen            |

Ihre individualisierten Gutscheincodes sind bereits hinterlegt (je ein Code pro Person und Strecke). Sie müssen nichts weiter eingeben. Kinder unter 6 Jahren benötigen kein Ticket.

**Schritt 5:** Selektieren Sie die reisenden Personen, die zusammen auf einem Ticket gebucht werden sollen.

| andere Strecken können Sie danach eine      | m neuen Buchungs | prozesa starten.                                  |         |
|---------------------------------------------|------------------|---------------------------------------------------|---------|
| 2- HHERE OLAL 22 - PRA, 1, KL.              | 100.1            | <u>ч.</u> восказав 72.11.22 - Рва, 1. кг.         | , sin * |
| Max Mustermann                              |                  | Mary Mightermation<br>leave out an example of the |         |
| Maxi Musterfrau<br>anno estas esteve esteve | 2                | Mani Musta/Insia<br>ment-phase transferenze       |         |

Es besteht auch die Möglichkeit, für jede Person ein einzelnes Ticket zu buchen. Dazu selektieren Sie die jeweilige Person einzeln und wählen dann "Weiter zur Verbindungssuche".

**Wichtig:** Es kann nur Hin- oder Rückfahrt gebucht werden. Weitere Fahrten können nach Buchung der ersten Strecke ausgewählt werden. Möchten Sie von unterschiedlichen Bahnhöfen anreisen, lösen Sie bitte die Strecken nacheinander ein. Es sind maximal 5 Personen pro Ticket buchbar.

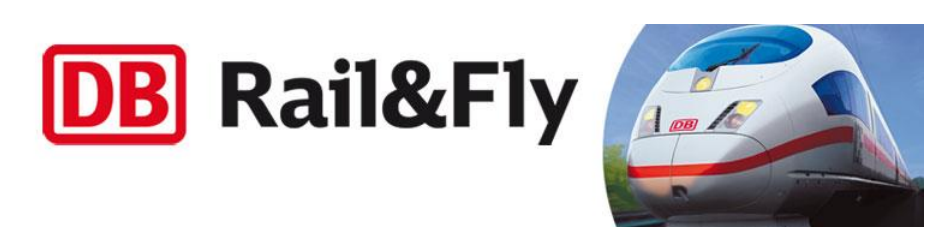

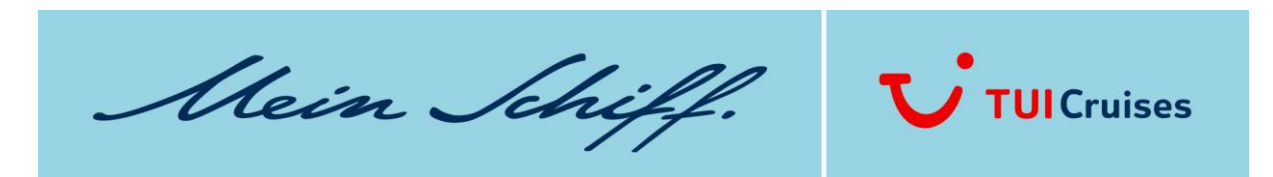

Schritt 6: Wählen Sie den Start- bzw. Zielbahnhof + Angabe der gewünschten Ab- bzw. Ankunftszeit

| runne      |   |                        | FRA Flughafen Fra | nkfurt    |  |
|------------|---|------------------------|-------------------|-----------|--|
| outrune -  |   | ANKONI'T AM ZILLEARNIN | or                | KLASSE    |  |
| 07.11.2022 | • | 09:00                  | 0                 | 1. Klasse |  |

**Gut zu wissen:** Die **Ankunftszeit** ist min. 2h vor Abflug voreingestellt – kann aber verändert werden. Für die **Rückfahrt** werden alle Verbindungen ab 2h nach Landung angezeigt.

**Zum Reisetag:** Der Rail&Fly-Gutschein kann in ein Ticket für den Tag vor Abflug oder den Abflugtag selbst, bzw. den Tag der Rückkunft oder den Tag nach Rückkunft eingelöst werden. Nach Einlösung des Gutscheincodes ist der Reisetag festgelegt. Das Ticket bleibt aber am gewählten Tag flexibel. Ist das Ticket ausgestellt, kann der Reisetag, wie auch die Verbindung nicht mehr nachträglich geändert werden.

**Schritt 7:** Wählen Sie nun Ihre Wunschverbindung aus. Im Anschluss wird Ihnen die Auswahl in der Übersicht angezeigt. Für 1. Klasse-Tickets ist hier auch die Auswahl der kostenfreien Sitzplatzreservierung möglich.

Schritt 8: Laden Sie jetzt Ihr Ticket herunter oder senden Sie es sich per E-Mail zu.

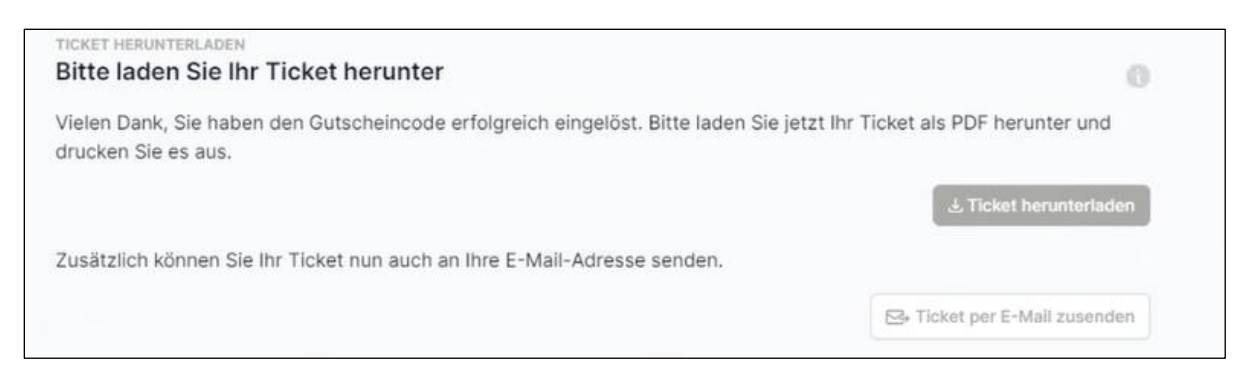

Sie können sich das Ticket auch in die DB Navigator App laden.

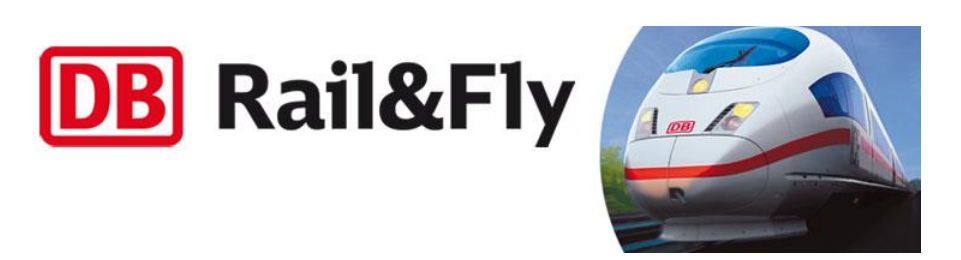

Hein Schiff. TUICruises

**Gut zu wissen:** Auf dem Ticket steht immer nur der Name der ersten Person. Das Ticket ist dennoch für die gebuchte Personenanzahl gültig, die auf der linken Seite der Ticket-Übersicht angezeigt wird.

## **GUTSCHEIN FÜR WEITERE PERSONEN ODER RÜCKFAHRT EINLÖSEN:**

Nach dem Herunterladen/ bzw. Versand der Tickets können weitere Gutscheine für andere Personen oder die Rückfahrt eingelöst werden. Sie werden zurück zur Startseite geleitet.

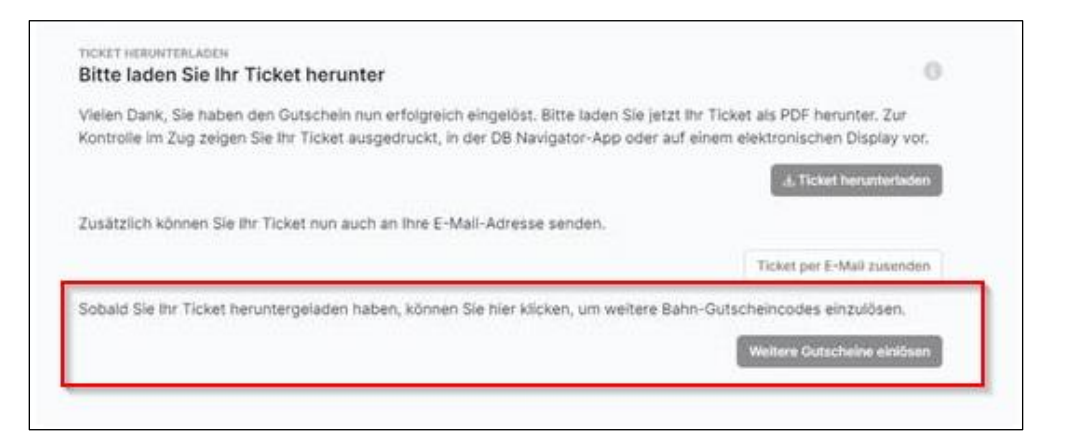

## IHRE REISE HAT SICH GEÄNDERT UND SIE BENÖTIGEN EIN NEUES TICKET?

In Meine Reise erscheint diese Meldung:

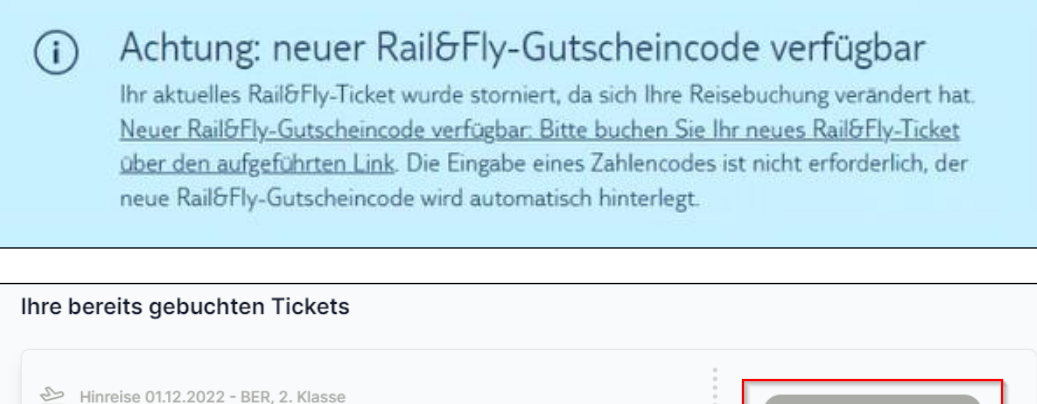

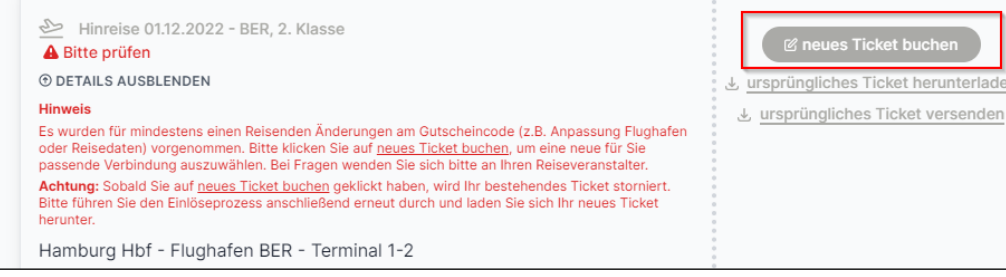

Starten Sie den Einlöse-Vorgang neu.

WIR WÜNSCHEN IHNEN EINE GUTE FAHRT.

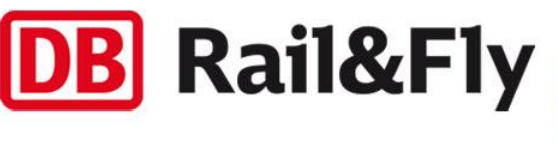

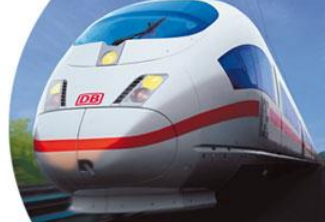